## **Zoom Meeting Participant Instructions**

## **From Smartphone**

Download the Zoom Cloud Meetings app (Blue video camera icon) When it is time for the meeting - open the app and enter Meeting ID number then password Allow microphone access and can choose call using internet Audio Turn on video if you want to To raise your hand, click Participants button on bottom then click Raise hand

**From computer** – if you want to speak you need to have a microphone or use telephone for audio Around the meeting start time click the zoom.us link from the invitation, the link includes the meeting id and encrypted password

Or go to zoom.us and click Join a Meeting near top – enter meeting id # then password You may have to Launch the zoom application Join with Computer audio if you have a microphone (or click phone call to use phone for audio) To raise your hand, click Participants button on bottom then click Raise hand

## From phone audio only

Call a number under Dial by your location in the invitation If the number is unavailable try another Once connected enter the Meeting ID number then # Just press # when asked for a participant id Use \*6 to mute or unmute yourself Use \*9 to raise your hand

## Sample Invitation:

It looks something like this: Town of Hollis is inviting you to a scheduled Zoom meeting.

> Topic: Test Time: Mar 27, 2020 02:30 PM Eastern Time (US and Canada)

Join Zoom Meeting https://zoom.us/j/553273982

Meeting ID: 553 273 982

One tap mobile +13126266799,,553273982# US (Chicago) +19292056099,,553273982# US (New York)

Dial by your location +1 312 626 6799 US (Chicago) +1 929 205 6099 US (New York) +1 346 248 7799 US (Houston) +1 669 900 6833 US (San Jose) +1 253 215 8782 US +1 301 715 8592 US Meeting ID: 553 273 982 Find your local number: https://zoom.us/u/az3yYYLV4